## Managing WTC Appointments on TutorTrac

**Step 1:** Go to <u>http://tutortrac.auk.edu.kw</u> and log in with your AUK username and password.

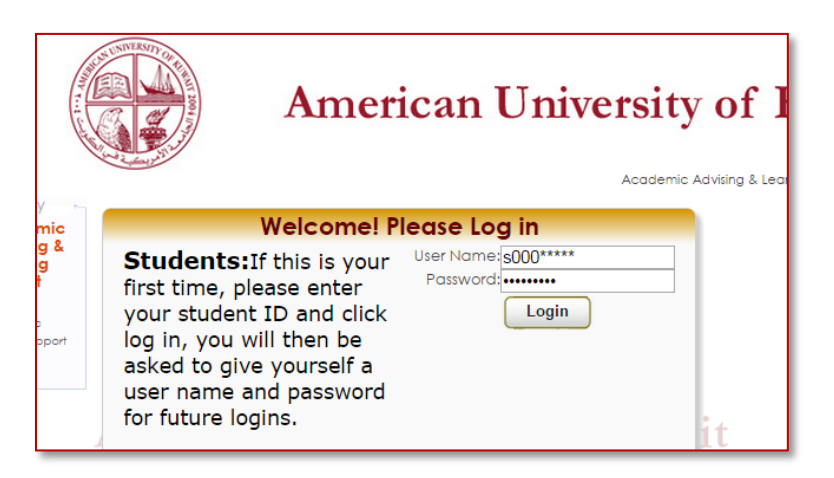

Note: If you get the screen below on a computer, you can click *switch to full version* and continue

| Welcome!       >         Search Availability       >         Confirm BIO       >         Resources       >         Documents       >         AALSS Information       >         Log Out       *         Switch to full version       * |                        |     |
|----------------------------------------------------------------------------------------------------|------------------------|-----|
| Search Availability  Confirm BIO Confirm BIO Resources Documents Cont Cog Out Cog Out Switch to full version                                                                                                    | Welcome!               | >   |
| Confirm BIO ><br>Resources ><br>Documents ><br>AALSS Information ><br>Log Out                                                                                                    | Search Availability    | >   |
| Resources     >       Documents     >       AALSS Information     >       Log Out        Switch to full version     >                                                                                                    | Confirm BIO            | >   |
| Documents ><br>AALSS Information ><br>Log Out                                                                                                    | Resources              | >   |
| AALSS Information                                                                                                    | Documents              | >   |
| AALSS Information                                                                                                    |                        |     |
| Log Out                                                                                                    | AALSS Information      | >   |
| Log Out                                                                                                    |                        |     |
| Switch to full version                                                                                                    | Log Out                |     |
| Switch to full version                                                                                                    |                        |     |
| Switch to full version                                                                                                    |                        |     |
| Switch to full version                                                                                                    |                        |     |
| switch to full version                                                                                                    | ~ ~                    | ~   |
| switch to full version                                                                                                    | × ×                    | ×   |
| A mosti a a                                                                                                    | switch to full version |     |
|                                                                                                    |                        | 100 |

**Step 2:** Click *Search Availability* 

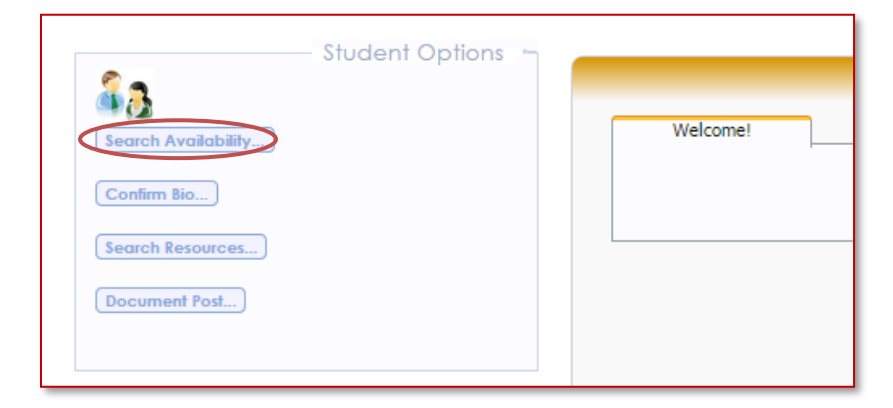

**Step 3:** Choose *TRC* for tutoring services, or *WRC* for writing services.

| Center.                      |                                |
|------------------------------|--------------------------------|
|                              |                                |
| AAC<br>Library<br>TRC<br>WRC | r avaliable appointment slots. |

**Step 4:** Choose the *Section* (subject) then click *Search*.

|                               | — Search Criteria: 🦳 |
|-------------------------------|----------------------|
| TRC                           |                      |
| Kindly specify the following: |                      |
| Consultant:                   |                      |
|                               |                      |
| ACCT201                       |                      |
| From:                         |                      |
| 04/02/2014                    |                      |
| 04/16/2014                    |                      |
| Time                          |                      |
| 8:00a to 6:59p                |                      |
|                               |                      |
|                               |                      |
| MON TUE WED THU FRI SAT SUN   |                      |
| All None M-F                  |                      |
|                               |                      |
| Search                        |                      |

**Step 5:** You will see all the available appointments for the selected subject. Click the appointment that suits you.

| Sun                                                                            | Mon                                    | Tue                                                                            | Wed                                                          |
|--------------------------------------------------------------------------------|----------------------------------------|--------------------------------------------------------------------------------|--------------------------------------------------------------|
| 4/13/2014                                                                      | 4/14/2014                              | 4/15/2014                                                                      | 4/16/2014                                                    |
| Sara Abdel Baki                                                                | Hadeel EL-Liethy                       | Sara Abdel Baki                                                                | Hadeel EL-Liethy                                             |
| 1:30 PM - 2:00 PM                                                              | 1:00 PM - 1:30 PM                      | 1:30 PM - 2:00 PM                                                              | 1:00 PM - 1:30 PM                                            |
| 2:00 PM - 2:30 PM                                                              | 1:30 PM - 2:00 PM                      | 2:00 PM - 2:30 PM                                                              | 1:30 PM - 2:00 PM                                            |
| 2:30 PM - 3:00 PM                                                              | Vincent Puyat                          | 2:30 PM - 3:00 PM                                                              | Vincent Puyat                                                |
| 3:00 PM - 3:30 PM                                                              | 12:30 PM - 1:00 PM                     | 3:00 PM - 3:30 PM                                                              | 9:00 AM - 12:00 PM                                           |
| Basma Al- Sayed<br>1:00 PM - 1:30 PM<br>1:30 PM - 2:00 PM<br>2:00 PM - 2:20 PM | 1:00 PM - 1:30 PM<br>1:30 PM - 2:00 PM | Basma Al- Sayed<br>1:00 PM - 1:30 PM<br>1:30 PM - 2:00 PM<br>2:00 PM - 2:20 PM | 12:30 PM - 1:00 PM<br>1:00 PM - 1:30 PM<br>1:30 PM - 2:00 PM |
| 2:30 PM - 2:30 PM                                                              |                                        | 2:30 PM - 2:30 PM                                                              | Abdulrahman Zaghla<br>1:00 PM - 1:30 PM                      |
| 12:00 PM - 12:30 PM<br>12:30 PM - 1:00 PM                                      |                                        | Hadeel EL-Liefhy<br>12:00 PM - 12:30 PM<br>12:30 PM - 1:00 PM                  | 1:30 PM - 2:00 PM<br>2:00 PM - 2:30 PM<br>2:30 PM - 3:00 PM  |

**Step 6:** You will see the screen below. Just specify the *Reason* (e.g. AUK Zoom Individual Session), then click Save.

|                                                            | Appo                       | intments Entry   |              | X |
|------------------------------------------------------------|----------------------------|------------------|--------------|---|
| Student: Kin<br>SO<br>Appointment Info                     | sten Bartholome<br>0010317 | Staff: V         | incent Puyat |   |
| Center: TRC  Subject: ACCT201 Reason:                      |                            | Fund:            |              |   |
| Date: 4/16/2014                                            | 4                          | Time: 9:00a 🕜 To | o: 9:30a 🕜   |   |
| Notes:                                                     |                            |                  |              |   |
| Created 00/00/00 at 00:00:0<br>Modified 00/00/00 at 00:00: | 00 by<br>00 by             |                  |              |   |
| Save                                                       |                            |                  |              |   |

## You're all set!

You can see all your upcoming appointments by clicking on the main menu link at the top left of the page. You may **cancel** an appointment by clicking the *X* next to the appointment, at least an hour before the appointment start time.

|                                    | _                                                                               |
|------------------------------------|---------------------------------------------------------------------------------|
| Welcome!                           | coming Appointments                                                             |
| TRC appointment<br>Mohammed, reaso | on 3/3/2015 at 2:00 PM with Zeinab<br>on: Personal Tutoring, section: CSIS120 . |

For assistance with using TutorTrac or any appointment inquiries, please e-mail:

Tutoring: <u>tutoring@auk.edu.kw</u>

Writing: <u>writing@auk.edu.kw</u>